## Google アカウントパスワード変更の手引き

最初にお伝えしたパスワードは、メールアドレスの一部である為、推察しやすいパ スワードとなっています。学校から配られたパスワードを変更し、他の人に教えない ようにしてください。

変更後のパスワードは、「Google アカウント パスワード変更届」を御記入の上、学校へ提出をお願いします。

パスワード忘れ等の問題が発生した時に対応する為、学校で厳密に管理いたします。

 Google Chrome を開き、Google の検索画面から、画面右上の Google アカウントをタッ プします。開いた画面から「Google アカウントを管理」を選択します。

|   | Go        | ogle              |           | 600gle アカウント        |
|---|-----------|-------------------|-----------|---------------------|
| Q |           |                   | <b>\$</b> | *****@city-ageo.com |
|   | Google 検索 | I'm Feeling Lucky |           | Google アカウントを管理     |
|   |           |                   |           | アカウント               |
|   |           |                   |           | プライバシー ポリシー・利用規約    |

2 画面左側から「セキュリティ」を選択し、2本指でスクロールし「Googleへのロ グイン」の「パスワード」を選択します。

| G Google X G Google                                               | アカウント × +                                                               |                    | • _ @ ×                                         |  |  |
|-------------------------------------------------------------------|-------------------------------------------------------------------------|--------------------|-------------------------------------------------|--|--|
| ← → C ■ myaccount.google.com/secu Y Yahoo! JAPAN b おすすめサイト ■ IEブ: | rrity<br>ックマーク 🦻 体験教室 Say自 🖻 スマイリー【ロコ                                   | 之 大宮(埼玉)駅… 🐧 在庫処分  | ☆ 💟 🕗 🐂 🗄<br>)サービス » 🖿 その他のブックマーク   国 リーディングリスト |  |  |
| Google アカウント Q G                                                  | oogle アカウントの検索                                                          |                    | Ø III 🔊                                         |  |  |
| <ul> <li>ホーム</li> <li>正 個人情報</li> <li>データとカスタマイズ</li> </ul>       | Google へのログイン                                                           |                    |                                                 |  |  |
| ピャンリティ       ピ、情報共有と連絡先       お支払いと定期購入                           | スマートフォンを使用してログイン                                                        | 前回の変更:6月8日<br>● オフ | ↓ M                                             |  |  |
| () Google アカウントについて                                               | 2 段階認証 プロセス                                                             |                    | 、 /<br>スクロールは、タッチパッ /                           |  |  |
| ブライパシー 規約 ヘルプ                                                     | Google による本人確認の方法<br>ログインしているのが本人であることを確認する場合<br>不審なアクティビティがあった場合に使用します | きや、アカウントで          | ドに2本の指を置き、垂直<br>方向に移動させます                       |  |  |
| <b>┐_</b> ₩_##恕                                                   | 再設定用の電話番号                                                               | 070-5250-9739      | >                                               |  |  |
| https://myaccount.google.com/signinoptions/password?              | continue=https%3A%2F%2Fmyaccount.google.com%2Fsecurity                  | 💿 😑                | (望) あ ♥ 🔒 12:38                                 |  |  |

3 現在使っているパスワードを入力し、「次へ」を選択します。

| Google                            |
|-----------------------------------|
| *****@city-ageo.com               |
| 統行するには、まず本人確認を行ってください<br>パスワードを入力 |
| □ パスワードを表示します                     |
| パスワードをお忘れの場合 次へ                   |

4 新しいパスワードを2回入力し、「パスワード変更」を選択します。

| <b>1</b> 24 | そなパスワードを湿却し、 他のアカウントでは亜利用しないでく)                                                    | N.  |
|-------------|------------------------------------------------------------------------------------|-----|
| S¥1         |                                                                                    |     |
| パンます        | スワードを変更すると、一部の例外を除き、デバイスからログア?<br>す。                                               | 21  |
| 第3<br>ス]    | E者がアカウントを不正使用しているおそれがある場合: [お使いので、接続されているデバイスをいつでも確認できます。                          | D 9 |
| _           |                                                                                    |     |
|             | #LUV(29-8-                                                                         |     |
|             | ******                                                                             | 8   |
|             |                                                                                    |     |
|             | パスワードの安全度:                                                                         |     |
|             | パスワードの安全度:<br>8文字以上にしてください。別のサイトで使用しているパスワードや、<br>に推測できる単語(たとえばペットの名前)は使用しないでください。 | 学刊  |

5 パスワード変更届を記入し、他の人に見られないよう封筒に入れるなどして、 学校に御提出をお願いいたします。